## KONTAKT PLAYER 搭載 BEST SERVICE 社製品 bestervice 共通レジストレーションガイド CRS(PTON)

アップグレード元製品レジストレーション・ガイド 1/3 ページ

CR/TPTON © クリプトン・フューチャー・メディア株式会社

## アップグレード元製品のレジストレーション手順

※ここで引用している画像イメージ並びにインストール方法は、2013年10月現在のものであり予告無く変更する場合がございます。予めご了承下さい。

KONTAKT PLAYER シリーズ搭載 BEST SERVICE 社製品のアップグレード版/アップデート版をご購入頂く場合は、事前に BEST SERVICE 社 WEB サイトへアップグレード元製品のレジストレーションをお済ませいただく必要がございます。

## ※ 手順内の各フォームへの文字入力は、全て半角英数字にて行って下さい。

1. BestService 社 web サイト (http://www.bestservice.de/) に接続し、画面右上にある [ Login ] をクリックします。

|       |        |    |      | 00   |         | 0-0   |  |
|-------|--------|----|------|------|---------|-------|--|
| Reset | Search | Go | Home | News | Service | Login |  |

- **2.** BestService 社 web サイト内ユーザーアカウントへのログイン画面が表示されます。
  - ・Best Service 社にユーザーアカウントをお持ちでない場合: 「No customer account? Click here!」のリンクをクリックして、「My settings」ページへ移動します。→手順3へ
  - ・既に BestService 社にユーザーアカウントをお持ちの場合: ご登録 Email アドレスとパスワードを入力して [Log in ]をクリックし、ユーザーアカウントへログインします。→手順4へ

| Welcome                                                                                                    |
|----------------------------------------------------------------------------------------------------|
| to your personal area at Best Service.                                                                                     |
| After your succesfull login you will be able to edit your personal data, register, activate and download your<br>products. |
| Please log in with your email address and your password.                                                                   |
| email address password                                                                                                    |
| Log h Forgotten password? Click here!                                                                                      |
| No customer account? Click here!                                                                                           |

## bestogervice メ通レジストレーションガイド アップグレード元製品レジストレーション・ガイド 2/3 ページ <sup>© クリプトン・フューチャー・メディア株式会社</sup>

3. 初めて BestService 社ユーザーアカウントへログインする場合:ユーザー情報の登録を行います。My settings ページ内のフォームへ、ユー ザー情報を半角英数字で入力し [Save] ボタンをクリックするとユーザーアカウントが開設/ログインされます。→手順4へ

| My settings<br>Account<br>data:<br>Email* mpsupport@crypton.co.jp ※ Email :E メールアドレス<br>Password* ・・・・・・・・・・・・・・・・・・・・・・・・・・・・・・・・・・・・                                                 |               |
|----------------------------------------------------------------------------------------------------|---------------|
| Account<br>data:<br>Email* mpsupport@crypton.co.jp ※ Email :Eメールアドレス<br>Password* ・・・・・・・・・・・・・・・・・・・・・・・・・・・・・・・・・・・・                                                                 |               |
| Email* mpsupport@crypton.co.jp ※ Email :Eメールアドレス<br>Password* ・・・・・・・・・・・・・・・・・・・・・・・・・・・・・・・・・・・・                                                                                     |               |
| Password* ・・・・・・・・・・・・・・・・・・・・・・・・・・・・・・・・・・・・                                                                                                    |               |
|                                                                                                    |               |
| Repeat ** Repeat password :パスワードの再入力                                                                                                    |               |
| Invoice<br>address:                                                                                                    |               |
| First name*TARO※ First name:名前 (例:太郎→ TARO)                                                                                                    |               |
| Last name* YAMADA                                                                                                    |               |
| Company company :会社                                                                                                    |               |
| Street / No.* 11F NIHON SEIMEI SAPPORO BLDG., 1-11 ※ Street / No. :住所(丁目、番地)                                                                                                    |               |
| State /         State / Province :都道府県                                                                                                    |               |
| Postal code* 060-0003 ※ Postal code :郵便番号                                                                                                    |               |
| City* SAPPORO ※ City :市                                                                                                    |               |
| Country* Japan Y Country :国名(Japan を選択します)                                                                                                    |               |
| Phone* 0112226655 ※ Phone :電話番号                                                                                                    |               |
| Miscellaneous settings:                                                                                                    |               |
| Newsletter         If you want to receive our email newsletter (from time to time from a valuable promo vo         Newsletter         :BestService 社のニュースレターを受け取り           はチェックを入れます | たい場合          |
| Automatic If you want an automatic registration of your registration checkbox. □ Automatic registration :BestService 社の WEB ショップで購入のレジストレーションを、購入時に自動的 る場合はチェックを入れます。                  | した製品<br>)に済ませ |
| Save                                                                                                    |               |

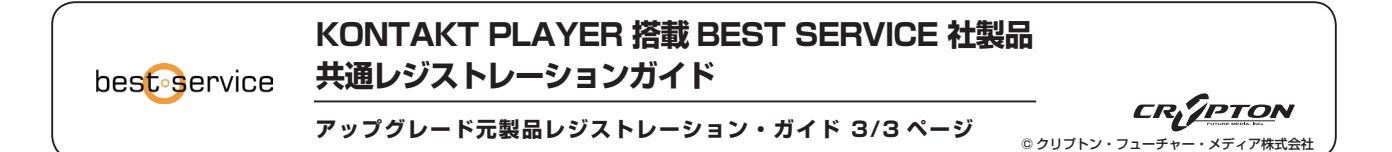

**4.** BestService 社ユーザーアカウントにログインすると、"My products" ページが表示されます。

アップグレード元の製品を BestService 社ユーザーアカウントにレジストレーション (製品の登録) するため、[Registration] をクリックします。

| Your account at Best Service                         | My products                                                 |                |
|------------------------------------------------------|-------------------------------------------------------------|----------------|
| You are logged in as:<br>bsdlvi.mediaphage@gmail.com | To register a new product click here:                       | Registration • |
| My products<br>Registration & Activation, Downloads  | To import products from a yellow tools account, click here: | Import         |
|                                                      | Product SII / Activations                                   |                |

表示される "Serial number:"欄に、アップグレード元製品のシリアルナンバーを半角英数字で入力します。

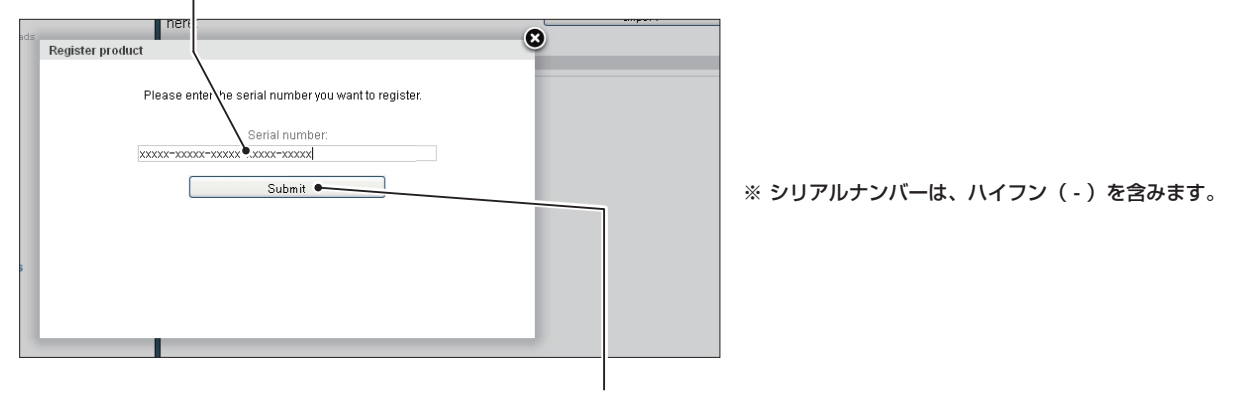

入力したシリアルナンバーに間違いが無いことを確認して、[Submit]をクリックします。

シリアルナンバーの認証が完了したことを示すメッセージが表示されるので、[OK]をクリックします。

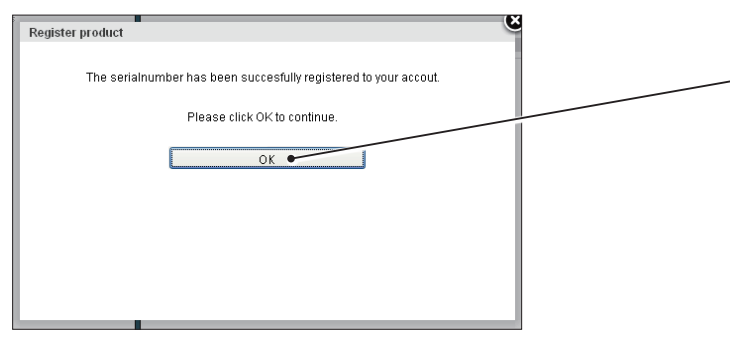

シリアルナンバーの認証が完了すると、アップグレード元製品がレジストレーション済製品として "My products" ページに追加されます。

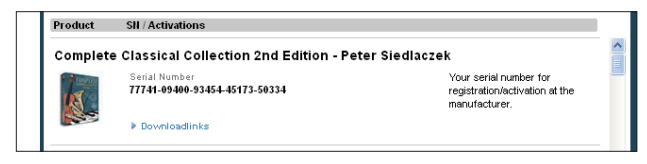

以上で BEST SERVICE 社 WEB サイトでのアップグレード元製品のレジストレーションは完了です。